# <sup>TUTORIAL</sup> 如何创建原生广告系列

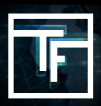

在导航栏上单击"广告系列",然后选择"添加新广告系列"。

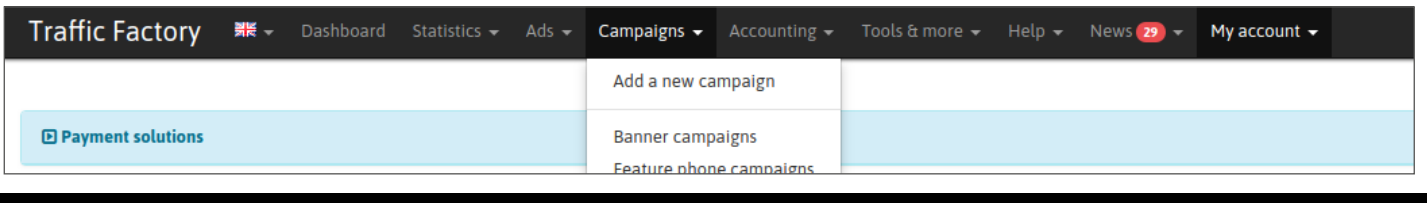

# 第1步:广告系列信息

选择"原生广告"作为广告系列类型。然后使用广告系列所需的信息填充所有剩余字段。

| mpolen morniatio                                                                                           |                                                                                                    |         |
|----------------------------------------------------------------------------------------------------|----------------------------------------------------------------------------------------------------|---------|
|                                                                                                    | 911<br>                                                                                                    |         |
| Campaign type                                                                                              | Native [352x198px]                                                                                                    | ٠       |
| Name                                                                                                    | TFnative                                                                                                    |         |
| Bidding type                                                                                               | CPM                                                                                                    | ٣       |
| Url                                                                                                    |                                                                                                    | 0       |
| Daily max                                                                                                  | 0                                                                                                    | Ð       |
|                                                                                                    | (0 for unlimited)                                                                                                    |         |
| Max budget                                                                                                 | 0                                                                                                    | 0       |
|                                                                                                    | (0 for unlimited)                                                                                                    |         |
|                                                                                                    |                                                                                                    |         |
| Keep targets live                                                                                          | on off Inherit Inherited from user settings off                                                                                                    |         |
| Keep targets live                                                                                          | on         off         Inherited from user settings         off           Keep my targets live, if the minimum BID goes higher than my current BID, increase my current BID to         Increase         Increase                                                                                                    | o match |
| Keep targets live<br>Start/stop day                                                                        | on         off         Inherit         Inherited from user settings         off           Keep my targets live, if the minimum BID goes higher than my current BID, increase my current BID to         Fix start and stop day                                                                                                    | o match |
| Keep targets live<br>Start/stop day<br>Start/stop time                                                     | on         off         Inherited from user settings         ore           Keep my targets live, if the minimum BID goes higher than my current BID, increase my current BID to         Fix start and stop day           Fix start and stop time         Fix start and stop time                                                                                                    | o match |
| Keep targets live<br>Start/stop day<br>Start/stop time<br>Impression                                       | on     off     Inherited from user settings       Keep my targets live, if the minimum BID goes higher than my current BID, increase my current BID to       Fix start and stop day       Fix start and stop time   Frequency cap                                                                                                    | o match |
| Keep targets live<br>Start/stop day<br>Start/stop time<br>Impression<br>options                            | on     off     Inherited from user settings       Keep my targets live, if the minimum BID goes higher than my current BID, increase my current BID to       Fix start and stop day       Fix start and stop time       Frequency cap       08     h       00     min                                                                                                    | o match |
| Keep targets live<br>Start/stop day<br>Start/stop time<br>Impression<br>options                            | on       off       Inherited from user settings       over         Keep my targets live, if the minimum BID goes higher than my current BID, increase my current BID to         Fix start and stop day         Fix start and stop time         Frequency cap         08 • h       00 • min         Impression per session : 1                                                                                                    | o match |
| Keep targets live<br>Start/stop day<br>Start/stop time<br>Impression<br>options<br>Reimpression<br>options | on       off       Inherit       Inherited from user settings       over         Keep my targets live, if the minimum BID goes higher than my current BID, increase my current BID to         Fix start and stop day         Fix start and stop time         Frequency cap         08 • h       00 • min         Impression per session : 1         off       unlimited                                                                                                    | o match |
| Keep targets live<br>Start/stop day<br>Start/stop time<br>Impression<br>options<br>Reimpression<br>options | on       off       Inherited from user settings       over         Keep my targets live, if the minimum BID goes higher than my current BID, increase my current BID to         Fix start and stop day         Fix start and stop time         Frequency cap         08       h       00       min         Impression per session : 1         off       untimited       Limited         With this configuration, your campaign will receive                                                          | o match |
| Keep targets live<br>Start/stop day<br>Start/stop time<br>Impression<br>options<br>Reimpression<br>options | on       off       Inherited from user settings       Gee         Keep my targets live, if the minimum BID goes higher than my current BID, increase my current BID to         Fix start and stop day         Fix start and stop time         Frequency cap         08 v h       00 v min         Impression per session : 1         off       unlimited         Limited         With this configuration, your campaign will receive         Per session **       Per day                            | o match |
| Keep targets live<br>Start/stop day<br>Start/stop time<br>Impression<br>options<br>Reimpression<br>options | on       off       Inherited from user settings       Gree         Keep my targets live, if the minimum BID goes higher than my current BID, increase my current BID to         Fix start and stop day         Fix start and stop time         Frequency cap         08 v       h       00 v       min         Impression per session : 1       off       unlimited       Limited         With this configuration, your campaign will receive       Per day         Impression       1       Up to 3 | o match |

为您的广告系列命名:

| Name | Give_A_Name |
|------|-------------|

### 选择竞价类型:

| Bidding type | СРМ | T |
|--------------|-----|---|
| Url          | СРМ | 0 |

#### 添加着陆页网址:

| Url | http://trafficfactory.com/landingpage | 0 |   |
|-----|---------------------------------------|---|---|
|     |                                       |   | L |

设置选项:

#### 时段选项

如果您不了解如何设置时段选项,请查看下面的教程: <u>如何设置您的时段选项</u>

如果您不需要这些选项,请取消选中"修复开始和停止日期"和"修复开始和停止时间"框。

#### 预算限制选项

如果您不了解如何设置预算限额选项,请查看以下教程: <u>如何设置预算限额选项</u> 如果您不想设置限制,只需在字段中保留**0**即可。

設置展示頻率。(仅限CPM 广告系列) 如果您不了解如何设置展示频率,请查看下方教程: <u>如何设置展示頻率?</u> 如果您没有设置特定时间,默认情况下频率上限为8小时。

填完所有内容后,单击"保存"确认,然后转到下一步。

| Campaign type       | Horizontal [978;244pa]                                                                                       | , |
|---------------------|----------------------------------------------------------------------------------------------------|---|
|                     |                                                                                                    |   |
| Name                | Eave A Name                                                                                                  |   |
| <b>Bidding type</b> | LIN:                                                                                                    | 1 |
| Urt                 | http://taffofactory.com/fandingpage                                                                          | 0 |
| Daily max           | 500                                                                                                    | 0 |
|                     | (0 for unlimited)                                                                                            |   |
| Max budget          | 10000                                                                                                    | 0 |
|                     | (0 for unlimited)                                                                                            |   |
| Keep targets live   | on off Inharit inherited from user settings are                                                              |   |
|                     | Keep my targets Uve, If the minimum BID goes higher than my current BID, increase my current BID to<br>match |   |
| Start/stop day      | Its start and stop day                                                                                       |   |
| Start/stop time     | Rix start and stop time                                                                                      |   |
|                     |                                                                                                    |   |
|                     |                                                                                                    |   |
|                     |                                                                                                    |   |
|                     |                                                                                                    |   |
|                     |                                                                                                    |   |
|                     |                                                                                                    |   |

| the item was created successfully.       |                                                  |               |
|------------------------------------------|--------------------------------------------------|---------------|
| A You need to have at least one active t | target and one active banner to receive traffic. |               |
| Convoirs information 12 M                |                                                  |               |
| company more and a con                   |                                                  |               |
| Status                                   | II WARH INC                                      |               |
| Campaign type                            | Hestrandal                                       |               |
| Name                                     | Give A Name                                      |               |
| Ivu                                      | http://trafficfactory.com/fandingpage            |               |
| Daily max                                | SMOOD                                            | (today \$000) |
| Max budget                               | \$10,000.00                                      | (total sacat) |
| Keep targets live                        | Dinberited from user settings                    |               |
| Start/stop day                           | all the week                                     |               |
| Start/stop time                          | all the day                                      |               |
| Banners (active/total)                   | 0/0                                              |               |
|                                          |                                                  |               |
| Actions Fillback to list                 | P Latistics Of Engy to CPM                       |               |
|                                          |                                                  |               |

# 第2步:设定目标

单击"添加目标"以设置目标。 然后给您的目标选择命名。

设置您的地理目标。

单击"编辑",然后选择位置,选择需定位的国家。您可以选择1个或更多:

→ 大陆

| ✓ Check all □ Uncheck all |              |                                                                                                    |
|---------------------------|--------------|----------------------------------------------------------------------------------------------------|
|                           | Antarctica 🕀 |                                                                                                    |
|                           | 🔲 Europe 🕀   |                                                                                                    |
|                           | 🔲 Oceania 🕀  |                                                                                                    |
|                           | Check all    | Check all Uncheck all Antarctica  Check all Check all C |

#### → 国家

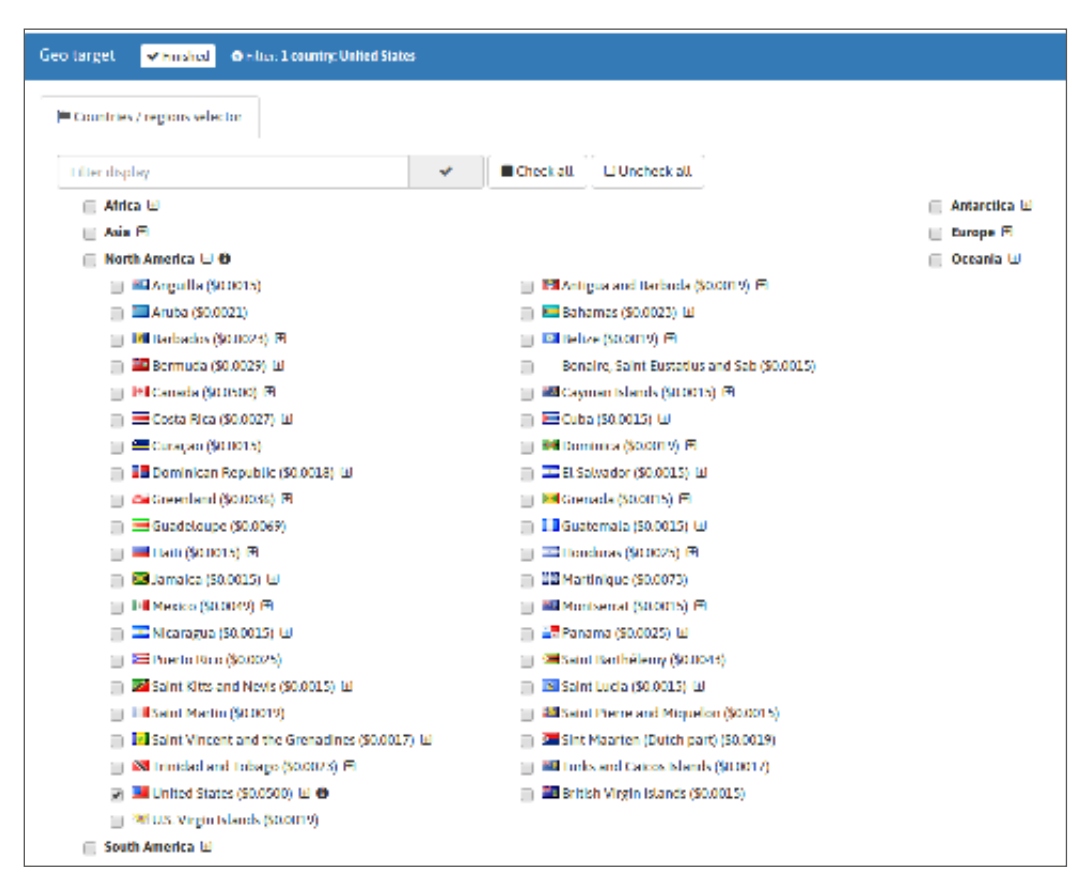

### → 国家/ 地区

| (B) contractly to prove out the                                                                                                    |                                                                                                    |                               |
|----------------------------------------------------------------------------------------------------|----------------------------------------------------------------------------------------------------|-------------------------------|
|                                                                                                    |                                                                                                    |                               |
| 10000-000                                                                                                    | <ul> <li>Marchail Directorial</li> </ul>                                                                                                    |                               |
| 9                                                                                                    |                                                                                                    | <ul> <li>Antonio M</li> </ul> |
| 19 AND 10                                                                                                    |                                                                                                    | g image in                    |
| and the second second sec                                                                                                    |                                                                                                    | a constant of                 |
| I manufacture de constru                                                                                                    | [1] Philipping and Philipping Systems                                                                                                    |                               |
| n savas exce 👔 🌙 👘                                                                                                    | [1] William and DOMES M.                                                                                                    |                               |
| ) Mitcheller (2006) B                                                                                                    | (c) Effective (N.X.4) (8)                                                                                                    |                               |
| g Break a part of the                                                                                                    | <ul> <li>and the second second se</li></ul> |                               |
| a Maasaya muu                                                                                                    | 1 States in Advances                                                                                                    |                               |
| a design of the second second s                                                                                                    | <ul> <li>If the star point of the</li> </ul>                                                                                                    |                               |
| I POACA-A                                                                                                    | B SECURICS (ROSE) 3                                                                                                    |                               |
| S. Parkets                                                                                                    | <ol> <li>208 Like Wei 3 (202); 8</li> </ol>                                                                                                    |                               |
| a water and                                                                                                    | (a) Second events if                                                                                                    |                               |
| The second second                                                                                                    | <ul> <li>Democracian de la sub-</li> </ul>                                                                                                    |                               |
| Contraction and and                                                                                                    | <ol> <li>The second in second second sec</li></ol> |                               |
| <ul> <li>The effective</li> </ul>                                                                                                    | II 1 March 1997                                                                                                    |                               |
| 1 Surves                                                                                                    | [1] El Pertena 162621 2                                                                                                    |                               |
| 1 mere                                                                                                    | preferences (Max), Pr                                                                                                    |                               |
| a more data man                                                                                                    | <ol> <li>Second states and second states of</li> </ol>                                                                                                    |                               |
| 1.8.4                                                                                                    | and all cardinal gr                                                                                                    |                               |
|                                                                                                    | I more than a set of the set                                                                                                    |                               |
|                                                                                                    |                                                                                                    |                               |
|                                                                                                    |                                                                                                    |                               |
| a second a provide                                                                                                    | The second second second second                                                                                                    |                               |
|                                                                                                    |                                                                                                    |                               |
| A second second second second second                                                                                                    |                                                                                                    |                               |
| <ul> <li>A second second s</li></ul> |                                                                                                    |                               |
| a filmen have been a                                                                                                    |                                                                                                    |                               |
| a Massessment of                                                                                                    |                                                                                                    |                               |
|                                                                                                    |                                                                                                    |                               |
| [1] Lating in Lange (MARC)                                                                                                    |                                                                                                    |                               |
| In Sector Physics, New YORK, M                                                                                                    |                                                                                                    |                               |
| p tiller i tiller somet                                                                                                    |                                                                                                    |                               |
| g History material data result to a sum the                                                                                                    | • · · · · · · · · · · · · · · · · · · ·                                                                                                    |                               |
| <ul> <li>Minimum extremely and states</li> </ul>                                                                                                    |                                                                                                    |                               |
| <ul> <li>Second and a second processing</li> </ul>                                                                                                    |                                                                                                    |                               |
| (a) 2000 Media cards (COOP)                                                                                                    |                                                                                                    |                               |
| <ul> <li>deal Annalas II</li> </ul>                                                                                                    |                                                                                                    |                               |
|                                                                                                    |                                                                                                    |                               |

| Devices Finished O Filter: No filter Ch | veck all |         |  |
|-----------------------------------------|----------|---------|--|
| 🔲 mobile                                | 🗍 tablet | desktop |  |
|                                         |          |         |  |

٦

Γ

# 设置类别目标。 →异性恋視頻类别(54个子类别)/同性恋視頻类别/人妖視頻類型

| ries Finished O Filter: straight |                    |                                 |    |         |
|----------------------------------|--------------------|---------------------------------|----|---------|
| lter display                     | ~                  | Check all                       |    |         |
| 🖉 straight 🕀                     |                    | Gay                             |    | Shemale |
|                                  |                    |                                 |    | _       |
|                                  |                    |                                 |    |         |
| 🕑 strai                          | ight 🗆 🚯           |                                 |    | ]       |
|                                  | All straight pages | Amateur                         |    |         |
|                                  | Anal               | 🖉 Asian Woma                    | in |         |
|                                  | Ass                | Ass to Mout                     | hs |         |
|                                  | BBW                | BDSM                            |    |         |
|                                  | Bi Sexual          | Big Ass                         |    |         |
| <b>Z</b>                         | Big Cock           | Big Tits                        |    |         |
|                                  | Black Woman        | Blonde                          |    |         |
|                                  | Blowjob            | Brunette                        |    |         |
|                                  | Bukkake            | Celebrity                       |    |         |
|                                  | Creampie           | Cumshot                         |    |         |
|                                  | Exotic             | Facial                          |    |         |
|                                  | Familial relations | Feet                            |    |         |
|                                  | Fisting            | GangBang                        |    |         |
| •                                | Gapes              | ✓ Hardcore                      |    |         |
| •                                | Heels              | <ul> <li>Interracial</li> </ul> |    |         |
|                                  | Latina             | Lesbian                         |    |         |
| •                                | Massage            | Mature                          |    |         |
| ✓                                | Milf               | Oiled                           |    |         |
|                                  | Orgy               | Pissing                         |    |         |
| •                                | Pornstar           | Redhead                         |    |         |
| ×.                               | Sex Dolls          | Sex Toys                        |    |         |
|                                  | Sexy               | Shaved Puse                     | γ. |         |
|                                  | Solo & Masturbatio | n 🕑 Squirting                   |    |         |
|                                  | Stockings          | Swingers                        |    |         |
|                                  | leen               | <ul> <li>Ioons</li> </ul>       |    |         |
|                                  | Virtual Reality    | Webcam Po                       | rn |         |
| ×                                | Workout            |                                 |    |         |

# 第3步:链接您的横幅

#### Linked banners

 $\bigstar$  You need to have at least one active banner to receive traffic.

如果您不了解如何将横幅广告链接到广告系列,请查看以下教程: <u>如何将横幅视频链接到横幅广告系列</u>

如果您不了解如何将横幅广告链接到广告系列,请查看以下教程:如何将横幅视频链接到横幅广告系列。对于CPM横幅/視 頻广告系列,您可以在将多个广告素材与广告系列相关联时为其设置自定义展示率。如果您不了解如何为使用多个横幅广告的CPM广告系列设置展示率,请点击此链接。follow this link.

# 第4步:设置并调整竞价

If you don't know how to set your bid on CPC or CPM campaigns, <u>please check out our tutorial here.</u> If you don't know how to adjust your bid on CPM campaigns, <u>please check out our tutorial here.</u> If you don't know how to adjust your bid on CPC campaigns, <u>please check out our tutorial here.</u>

# STEP 5: Activate your campaign

在您的横幅/视频获得批准后,您可以通过单击绿色按钮"激活"来激活您的广告系列。

(确保您的余额中有可用的资金来投放您的广告系列并让其保持有效。)

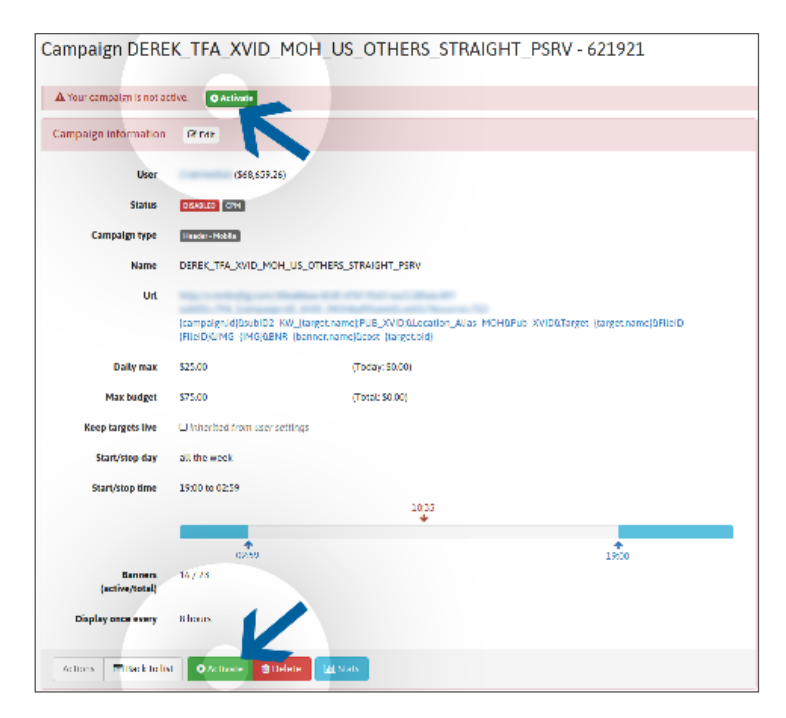

如有需要,请与您的客户经理联系。

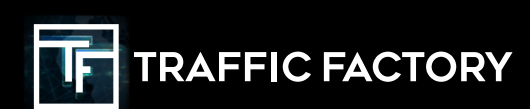

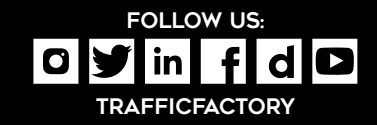